## Procedure

Presenting DTCs in display: Select the "System diagnostics" menu. Then select the "Fault diagnostics" menu. A list of the vehicle's control modules will now appear. Select "Brakes, MID 136". "Data transfer in progress, please wait" will now appear in the display. If no faults are displayed, the text "No fault" appears. If DTCs are stored, these are displayed for example as follows:

Brakes Valve ABS left front Value too low Active E 1

Active means that it is an existing fault E 1 means that the fault has been stored once since the most recent reset

It is also possible to choose to view the codes in numerical form ( as in the DTC list ). When the DTC is displayed, press "Select". The following menu will appear:

Numerical Text Time indication Reset

Select text. The DTC will then be displayed as follows:

MID 136 SID 7 FMI 2 Active E 1

Resetting is now performed in the "Reset" menu, but can only be carried out if a password is entered. There are both a workshop and a vehicle owner password.